| Zmiana                                                                      | Lokalizacja                                                                                 | Opis                                                                                                    |
|-----------------------------------------------------------------------------|---------------------------------------------------------------------------------------------|----------------------------------------------------------------------------------------------------|
| Przyjmowanie zaliczek.<br>(funkcja dostępna dla<br>kas Next Online i ONE)   | Nowa funkcja:<br>Edytuj zaliczkę.                                                           | W dowolnym momencie tworzenia paragonu przełączamy się w<br>tryb zaliczki przy pomocy funkcji: Edytuj zaliczkę. Podczas<br>zatwierdzania paragonu podajemy kwotę zaliczki. Na paragonie<br>zaliczkowym kasa drukuje numer zaliczki i jego prezentację w<br>formie kodu kreskowego.                                                                                                    |
| Rozliczanie zaliczek.<br>(funkcja dostępna dla<br>kas Next Online i ONE)    | Nowa funkcja:<br>Rozlicz zaliczkę.                                                          | W pustym oknie sprzedaży używamy funkcji Rozlicz zaliczkę.<br>Wpisujemy lub skanujemy czytnikiem numer zaliczki, którą<br>chcemy rozliczyć. Zatwierdzamy paragon. Jeśli zaliczka była<br>przyjęta na innej kasie fiskalnej, numer zaliczki nie zostanie<br>odnaleziony w pamięci kasy. Należy wpisać kwotę zaliczki i<br>wybrać towar którego zaliczka dotyczy.<br>UWGA! W takim przypadku towar musi mieć w kartotece cenę<br>sprzedaży równą cenie za którą będzie sprzedany. Od tej ceny<br>zostanie odjęta wartość wpłaconej zaliczki.                                           |
| Tworzenie dokumentów<br>magazynowych:<br>Wydanie zewnętrzne.                | Nowa funkcja:<br>Wydanie.                                                                   | Po utworzeniu dokumentu w ekranie sprzedaży kończymy<br>dokument funkcją Wydanie. Dokument może mieć dodatkowy<br>opis wybrany spośród opisów zdefiniowanych lub indywidualny,<br>wpisany podczas zatwierdzania dokumentu.                                                                                                    |
| Ujednolicone okno<br>dodawania opisu do<br>różnego typu<br>dokumentów.      |                                                                                             | <ul> <li>Dotyczy: notatki do paragonu, komentarza do faktury, komentarza do zamówienia kuchennego, dokumentów kasowych KP, KW, dokumentu magazynowego wydanie.</li> <li>Do powyższych można dodać: <ul> <li>dowolny opis wpisany każdorazowo podczas tworzenia dokumentu</li> <li>wybrać opis ze zdefiniowanej listy opisów stałych</li> <li>wybrać opis ze zdefiniowanej listy opisów stałych i zmodyfikować go na potrzeby tworzonego dokumentu</li> </ul> </li> <li>Opisy do listy dodajemy podczas tworzenia dokumentów lub w Menu/Programowanie/Frazy (opisy stałe).</li> </ul> |
| Wysyłka dokumentów<br>na e-mail zdefiniowany<br>w kartotece<br>kontrahenta. |                                                                                             | Podczas wysyłki dokumentów adres e-mail jest automatycznie<br>pobierany z kartoteki kontrahenta. Zaproponowany adres<br>można edytować lub pobrać z kartoteki innego kontrahenta.                                                                                                    |
| Login lub ID kasjera na<br>dokumentach (zamiast<br>imienia i nazwiska).     | Menu/Administracj<br>a/Ustawienia/Para<br>metry<br>ogólne/Nazwa<br>kasjera na<br>wydrukach. | <ul> <li>Do wyboru mamy:</li> <li>identyfikator logowania (definiowany w kartotece operatora lub login do NoviCloud)</li> <li>Imię i nazwisko (definiowany w kartotece operatora)</li> <li>ID bazodanowy (nadany przez oprogramowanie sprzedażowe kasy)</li> <li>ID b. zewnętrzny (nadany przez NoviCloud)</li> </ul>                                                                                                    |
| Obsługa zamówień ze<br>sklepów internetowych<br>(pilotaż) .                 | Nowa funkcja:<br>Przeglądanie<br>zamówień                                                   | Funkcja daje możliwość przeglądania, zamykania zamówień ze<br>sklepów internetowych (wymagana współpraca z systemem<br>NoviCloud wyposażonym w moduł sklep internetowy)                                                                                                    |
| Poprawki w pobieraniu<br>danych kontrahentów z<br>bazy GUS/CEIDG.           |                                                                                             |                                                                                                    |

| Poprawki w PC-Loyalty                                                      | Reguła "Towary +<br>gratis z opcją<br>powtórzeń".                                                                  | Poprawiono rabatowanie.                                                                                                    |
|----------------------------------------------------------------------------|----------------------------------------------------------------------------------------------------|----------------------------------------------------------------------------------------------------|
| Poprawki w PC-Loyalty                                                      | Reguła offline<br>"Komunikat dla<br>kasjera".                                                                      | Poprawiono wyświetlanie komunikatu.                                                                                                    |
| Poprawki w PC-Loyalty.                                                     | Reguła "Rabat od<br>wartości".                                                                                     | Poprawka w obsłudze wykluczonych asortymentów z tandemami.                                                                                                    |
| Poprawki w PC-Loyalty.                                                     | Realizacja<br>kuponów.                                                                                             |                                                                                                    |
| M/platform - obsługa<br>faktur.                                            |                                                                                                    |                                                                                                    |
| Usprawnienie wydruku<br>zamówień kuchennych.                               |                                                                                                    | Gdy włączony numer kasy na zamówieniu i kasa ma numer<br>dwucyfrowy (zamówienie ma 4 cyfrowy numer) kasa zapętlała<br>wydruk i drukowała wiele razy to samo zamówienie.                                                                                                    |
| Czyszczenie klucza<br>szyfrującego połączenie<br>z terminalem.             | Menu/Administracj<br>a/Ustawienia/Urząd<br>zenia/Terminal kart<br>płatniczych/Usunięc<br>ie parowania<br>terminala | Funkcja używana, gdy zachodzi potrzeba wymiany terminala<br>sparowanego z kasą na terminal, który parowania nie wymaga.                                                                                                    |
| Informacja o wydruku<br>kopii faktury.                                     | Menu/Administracj<br>a/Ustawienia/Para<br>metry<br>ogólne/Informacja<br>o wydruku kopii fv                         | Po włączeniu parametru na kasie po wydruku drugiego<br>egzemplarza faktury jest poprzedzony oknem z informacją.<br>Druk następuje po potwierdzeniu komunikatu. Funkcja<br>przydatna gdy pracujemy na kasie ONE lub z wyłączonym<br>obcinaczem na kasie Next.                                                                                                    |
| Odkrycie funkcji<br>związanych z obsługą<br>stawki VAT zero<br>techniczne. | Menu/Administracj<br>a/Ustawienia/Para<br>metry ogólne/<br>Sprzedaż VAT marża                                      | Włączenie parametru odkrywa funkcje: Paragon VAT marża i<br>Faktura VAT marża. Zatwierdzając sprzedaż jedną z powyższych<br>funkcji towary sprzedane zostaną ze stawką VAT zero<br>techniczne, bez względu jaką stawkę mają przypisaną w<br>kartotece towaru.<br>Uwaga! Funkcje powinny być wykorzystywane tylko w<br>szczególnych przypadkach opisanych w Ustawie o VAT (np.<br>sprzedaż w komisie) |